# 期末課程意見調查操作流程

0.先登入「校務行政入口」的「教務資訊系統(學生)」

1.在左方功能區,選擇「期末課程意見調查登錄」。

#### 2.選擇語言。

| 國立臺灣師範大學 教務資訊系統 (學生)                                 |      |                                                                        |  |  |  |
|------------------------------------------------------|------|------------------------------------------------------------------------|--|--|--|
| 功能區《                                                 | 學生   | 基本資料 期末課程意見調查登錄 💌                                                      |  |  |  |
|                                                      |      | 國立臺灣師範大學 課程意見調查                                                        |  |  |  |
|                                                      | Lang | iguage / / Course List / / Questionnaire                               |  |  |  |
| - 王 社学室的<br>開課相關<br>王 班別、地點時間資訊                      |      | 語言選擇(choice of language)                                               |  |  |  |
|                                                      | 2    | 繁體中文 Chinese                                                           |  |  |  |
|                                                      |      | 1007구호원 1중원(원자·Final과업초)2레모베즈머리적                                       |  |  |  |
| ■ 各學期開課名稱查詢 ■ □ □ 選課相關 □ □ 2 ####₩                   |      | 英文 English The course evaluation system for 1061(Final) will open from |  |  |  |
|                                                      |      |                                                                        |  |  |  |
| □ □ 課程意見調查相關<br>□ □ 填表說明                             |      |                                                                        |  |  |  |
| <ul> <li>三期中課程意見調查登錄</li> <li>三期末課程意見調查登錄</li> </ul> | 1    |                                                                        |  |  |  |
| □ 🔂 成績相關                                             | T    |                                                                        |  |  |  |

### 3.選擇欲填答之「課程名稱」。

| 國立臺灣師範大學 教務資訊系統(學生)                   |        |                                            |                                                                                                    |      |      |  |
|---------------------------------------|--------|--------------------------------------------|----------------------------------------------------------------------------------------------------|------|------|--|
| 功能區                                   | (4) 際4 | E基本资料 第                                    | □<br>床探程度見過 <u>在登錄</u> ≥                                                                                                    |      |      |  |
|                                       | 1      | (1) 國立臺灣師範大學 課程意見調查                        |                                                                                                    |      |      |  |
| - 图 個人聯絡解訊                            | La     | Language / / Course List / / Questionnaire |                                                                                                    |      |      |  |
| - 王 師寶主身分別<br>- 王 在學證明                |        |                                            |                                                                                                    |      |      |  |
| □ 回課相關<br>□ 王 玩別、地點時間資訊               |        | 106學年度第1學時(開末 - Final讀程意見调查開放時間為           |                                                                                                    |      |      |  |
| - 王 開課宣約<br>- 王 条所必遵修資料查測             |        | #                                          | 課程名稱                                                                                                    | 授課教師 | 填宽狀態 |  |
| · · · · · · · · · · · · · · · · · · · |        | 1 3                                        | ·課程名稱 Course Name                                                                                                    |      |      |  |
|                                       |        | 2                                          | THE REPORT OF THE REPORT OF TH | 1000 |      |  |
| ····································· |        | 3                                          | CONTRACTOR DECISION                                                                                                    | 1000 |      |  |
|                                       |        | 4                                          | President and the second second second second second second second second second second second second second se                                                                                                    | 1000 |      |  |
| □ → 課程堂見調査相關<br>□ ■ 填表说明              |        | 5                                          |                                                                                                    |      |      |  |
| 王 斯中保程會見講査登錄                          |        | 6                                          | and the second second se                                                                                                    |      |      |  |
| 出新木味確意見調查登錄                           |        | 7                                          |                                                                                                    | 1000 |      |  |

#### 4.填寫期末課程意見調查

說明:第一部分為「學生學習自評」;第二部分為「課程意見調查」,新版的課程意見調查

使用兩階段題目。第一階段主要題項中勾選符合程度(非常符合、符合、尚符合、

不符合或非常不符合)後,會跳出另一視窗,再從答項勾選原因(即第二階段)。

第一部分「學生學習自評」

| 國立臺灣師範大學 数勝資調系統(學生)                                                                                                    |                                                                                                    |  |  |  |  |
|----------------------------------------------------------------------------------------------------|----------------------------------------------------------------------------------------------------|--|--|--|--|
| 功能區(《                                                                                                    | ◎·上苯本次时 期末詳認意见資金登録 ※                                                                                                    |  |  |  |  |
| - E 強出 ^                                                                                                    | 🛞 語文觀測部和大學 医理学生 ##                                                                                                    |  |  |  |  |
| 図 個人製給資訊                                                                                                    | Language / / Course Lal / / Questionnaire                                                                                                    |  |  |  |  |
| <ul> <li>□ 回其主族分別</li> <li>□ 在學識明</li> <li>□ 電気和問題</li> <li>Ξ 近別、地域時間資訊</li> <li>■ 認知者等</li> </ul>                                                                                                    | <b>課程並見調查均課證名方式填答</b> ,細論教師端或行動端當不會顯示同學系所、她名及學被導身份質料,讀同學安心填寫。 X                                                                                                    |  |  |  |  |
| (market)     (market)     (market) | 課程名稱 Course Name 期末課程<br>意見調査<br>同學好,課程意見調查之目的,是為了讓教師瞭解您對課程的接受情況,作為教學調整之命考。為使調查結果<br>更具命考價值,我們採用兩階段間卷設計。請您依照符合程度勾選主要題項後,再繼續勾選選擇該回答的原因<br>(可複選),您的意見對於提昇本校教學品質極具意義,感謝您的耐心命與。 |  |  |  |  |
| 「母生達展延調引」<br>「共間必修料目一號表」<br>1.間券這寫内容為無                                                                                                    | 一、學習自評                                                                                                    |  |  |  |  |
| 具名處理。<br>2. 任課教師於學期成<br>績數交登錄完畢<br>後,始能觀看意見<br>調查結果。                                                                                                    | 1、我認真投入本課程的學習(含象與討論、繳交作藥等)。<br>◎ 非常符合◎ 符合◎ 尚符合◎ 亦符合◎ 非常不符合                                                                                                    |  |  |  |  |

### 第二部分「課程意見調查」的第一階段

| 国立臺灣師範大學 教務資訊系統(學生)                                     |                                         |                                         |                                             |  |  |
|---------------------------------------------------------|-----------------------------------------|-----------------------------------------|---------------------------------------------|--|--|
| viol IX //                                              | RANTERI BERRAR                          |                                         |                                             |  |  |
| Avane. en                                               | ACA ACA ACA ACA ACA ACA ACA ACA ACA ACA |                                         |                                             |  |  |
|                                                         | 😯 國立臺灣師範大                               |                                         |                                             |  |  |
|                                                         |                                         |                                         |                                             |  |  |
| 2 0500 th 0.0 01                                        | Language / / Course List / / Questionna | re                                      |                                             |  |  |
| 三方保険印                                                   |                                         |                                         |                                             |  |  |
|                                                         |                                         | 二、 連 程 音 目 調 本                          |                                             |  |  |
| 田 研究(、地動時間資訊)                                           |                                         |                                         |                                             |  |  |
| (1) (1) (1) (1) (1) (1) (1) (1) (1) (1)                 |                                         |                                         |                                             |  |  |
| 主 充所必遵修資料查詢                                             |                                         |                                         |                                             |  |  |
| - 三 学生谘询呼關                                              |                                         | 4 MI 127 127 127 127 127 127            |                                             |  |  |
| 🔄 中英文科目名稱宣詩                                             |                                         | 1、課程網要要拆通切。                             |                                             |  |  |
| - 三 各學期間課名橫查論                                           |                                         | ◎ 非常符合 ◎ 符合 ◎ 尚符合 ◎ 不符合 ◎ 非常不符合         |                                             |  |  |
| 3 🕞 道津相関                                                |                                         |                                         |                                             |  |  |
|                                                         |                                         |                                         |                                             |  |  |
| 11 秋期:盐集申请表                                             |                                         |                                         |                                             |  |  |
| 三、松井山村県下子市                                              |                                         |                                         |                                             |  |  |
|                                                         |                                         |                                         |                                             |  |  |
| 三 利用(2009)                                              |                                         |                                         |                                             |  |  |
| 三 期末課程意見課度資格                                            |                                         | 2、教學引發學習興趣。                             |                                             |  |  |
| 3 😁 成绩相關                                                |                                         |                                         |                                             |  |  |
| 🔄 通識課程領域變更                                              |                                         |                                         |                                             |  |  |
| 🔁 成績重論                                                  |                                         |                                         |                                             |  |  |
| □ 存校生成語律名 ▼                                             |                                         |                                         |                                             |  |  |
| 功能說明區                                                   |                                         |                                         |                                             |  |  |
| C ALLAN HIS BERT AN AN AN AN AN AN AN AN AN AN AN AN AN |                                         |                                         |                                             |  |  |
| 「井田の信和日一間あ」 10                                          |                                         |                                         |                                             |  |  |
|                                                         |                                         | 3、奶師用心粉曝。                               |                                             |  |  |
| 1.間券道寫內容為無                                              |                                         |                                         |                                             |  |  |
| 目名虚理。                                                   |                                         | ◎ 非常符合◎ 符合◎ 尚符合◎ 木符合◎ 非常不符合             |                                             |  |  |
| Э                                                       |                                         |                                         |                                             |  |  |
| 4. [二日本学文印印方:"学"并引汉。<br>人事 (4)                          |                                         |                                         |                                             |  |  |
| 領微父堂跡元華                                                 |                                         |                                         |                                             |  |  |
| 後・始能観看意見                                                |                                         |                                         |                                             |  |  |
| 調查結果。                                                   |                                         |                                         |                                             |  |  |
|                                                         |                                         | A the fact the last we have see all the |                                             |  |  |
|                                                         |                                         | 4、即王有民对互职。                              |                                             |  |  |
|                                                         |                                         | ◎ 非常符合◎ 符合◎ 尚符合◎ 不符合◎ 非常不符合             | Control and States                          |  |  |
|                                                         |                                         |                                         | <ul> <li>ICIOUD 儲存当<br/>管理或升极行的值</li> </ul> |  |  |
|                                                         | 11                                      |                                         | B (B (4) / 100 (2 H / B                     |  |  |

## 第二部分「課程意見調查」的第二階段

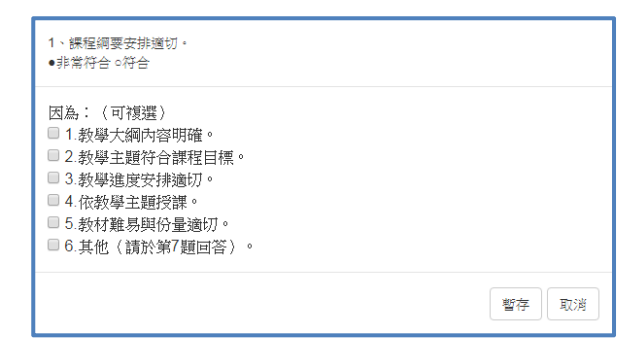

#### 5.按「提交」。

| 國立臺灣師範大學 数据贡调系统(學生)                                                                                                    |                     |                                                  |  |  |  |
|----------------------------------------------------------------------------------------------------|---------------------|--------------------------------------------------|--|--|--|
| 功能管 。                                                                                                    | 学生基本资料 期末課程意見調查登錄 ※ |                                                  |  |  |  |
| 3 第23                                                                                                    |                     | 5、評量方法合理。<br>● 非常符合 ◎ 符合 ◎ 尚符合 ◎ 亦符合 ◎ 非常不符合     |  |  |  |
| <ul> <li>○ 中光文村自名新盤坊</li> <li>○ 合学邦提註名新盤坊</li> <li>○ 合学邦提註名新盤坊</li> <li>○ 公は市場</li> <li>○ 秋辺のは市中活売</li> <li>○ 秋辺のは市中活売</li> <li>○ 林辺のは市中活売</li> <li>○ 林辺のは市中活売</li> <li>○ 林辺の日本市売店</li> </ul> |                     | 9、整體而言,我對本課程感到滿意。<br>* 非常符合◎ 符合◎ 尚符合◎ 不符合◎ 非常不符合 |  |  |  |
| ○ 林村中花家見現金計算<br>○ 所有世報意見現金計算<br>○ 広然有限<br>○ 広然有限<br>○ 元件の広緒性名<br>○ 元件の広緒性名<br>○ 元件の広緒性名<br>○ 石作りの広緒性名<br>○ 石作りの広緒性名                                                                           |                     | 7、給教師的鼓勵或達議(可包括教學內容、教學方法、教學態度、師生互動、評量方式等)<br>測成  |  |  |  |
| (升現公部4日-量表) ◎ <ol> <li>問答填為內容為無具名處理。</li> <li>(日課教師於學期成<br/>績繁交登錄完畢<br/>後,始能觀看意見<br/>違去結果。</li> </ol>                                                                                         | 挽文                  |                                                  |  |  |  |

## 6.當該科填寫狀態顯示「完成」,即完成該科期末課程意見調查。

| 國立臺灣師範大學 数務資訊系統(學生)         |      |                                            |  |                                                                                                    |      |  |  |
|-----------------------------|------|--------------------------------------------|--|----------------------------------------------------------------------------------------------------|------|--|--|
| 功能距(《                       | 伊生   | 基本资料 期末課程意見調查登錄 ※                          |  |                                                                                                    |      |  |  |
| - 三 登出 · ·                  |      |                                            |  |                                                                                                    |      |  |  |
| 🔄 個人聯絡資訊                    | Lang | Language / / Course List / / Questionnaire |  |                                                                                                    |      |  |  |
| <ul> <li></li></ul>         |      |                                            |  |                                                                                                    |      |  |  |
|                             |      | 105學年度第1學期(風來 - Fina)與程業見調查開放時間為           |  |                                                                                                    |      |  |  |
| 三 班別、地獄時間近讯 三 間諜童論          |      |                                            |  |                                                                                                    |      |  |  |
| ② 永所必選修資料置換                 |      | # 講程名稿                                     |  | 授課教師                                                                                                    | 填宽双触 |  |  |
| 王 学生18140年間<br>王 中英文科目名編畫論  |      | 1                                          |  | 100                                                                                                    | 完成   |  |  |
| - 王 各學則想錄名板查論               |      | 2                                          |  | and the second second se | 完成   |  |  |
|                             |      | 3                                          |  |                                                                                                    |      |  |  |
| 記 校際選擇申請表 記 校際選擇操作手冊        |      | 4                                          |  | 1000                                                                                                    |      |  |  |
| □ → 課程意見調査相関                |      | 5                                          |  | 100                                                                                                    |      |  |  |
| 王 項約30円 王 期中課程意見調査登録        |      | 6                                          |  | 100                                                                                                    |      |  |  |
| 副 期末課程意見調査登録<br>日 〇 〇 赤体細胞  |      | 7                                          |  |                                                                                                    |      |  |  |
| - 三 通路1第42 领域使更             |      | 8                                          |  |                                                                                                    |      |  |  |
| - 三 成績宣論<br>- 三 女校生成構造名 - * |      |                                            |  | -                                                                                                    |      |  |  |
| 功能说明區                       |      |                                            |  |                                                                                                    |      |  |  |